## Sending Certificates to Customers

1. When a customer emails or calls requesting a certificate you will go into the Admin Center of the CLMS. Search for the person requesting the certificate.

| 🖂   🛃 🤊 🥴 🔺                                                      | 🗢 🖓 🛕 📼                                                                                                    | Certif                                                                                                    | ficates - Messa | ge (HTML)                               |                 |           |              | - 0         | 23     |
|------------------------------------------------------------------|----------------------------------------------------------------------------------------------------|----------------------------------------------------------------------------------------------------|-----------------|-----------------------------------------|-----------------|-----------|--------------|-------------|--------|
| File Messag                                                      | ge                                                                                                    |                                                                                                    |                 |                                         |                 |           |              |             | ۵ 🕜    |
| lgnore X<br>& Junk ≠ Delete<br>Delete                            | Reply Reply Forward More -<br>All Respond                                                                                                    | Grientation                                                                                                    | Move            | Rules ¥<br>OneNote<br>Actions ¥<br>Move | Mark Unread     | Translate | Zoom<br>Zoom |             |        |
| From: Mark<br>To: Jenn<br>Cc:<br>Subject: Certif                 | Campbell <mark@consultaxios.com><br/>Hingston<br/>ficates</mark@consultaxios.com>                                                                                                    | guick steps                                                                                                    |                 | more                                    | Tugo Ta         | Sectory   | ient: Tue 8  | ;/12/2014 8 | :09 AM |
| erosi monimg<br>email address i<br>Please provide<br>Thanks.<br> | s, a attended an 3 Conditional and a conditional attended and a conditional attended attended | n teaming Sessions.<br>For those sessions.<br>The session of the session of the session | ı myself.       | eee reming                              | on July 29. Mik | e integen |              |             | V      |
| Mark Cam                                                         | npbell                                                                                                    |                                                                                                    |                 |                                         |                 |           |              | ΩΩ          |        |

| Options 🥠            | Find Person      |            |           |                                  |                                    |                |
|----------------------|------------------|------------|-----------|----------------------------------|------------------------------------|----------------|
| New Person           |                  |            |           |                                  |                                    |                |
| New Person From      |                  |            |           |                                  |                                    |                |
|                      |                  |            |           |                                  |                                    |                |
| Search by:           | Critoria Results |            |           |                                  |                                    |                |
| Active Users 💌       |                  |            |           |                                  |                                    |                |
| Last Name            | User ID          | First Name | Last Name | Company Name                     | E-mail Address                     | Phone Num      |
| campbell             | JACK CAMPBELL    | john       | campbell  | Taconicddso                      | campbell@opwdd.ny.gov              | 845-877-( 🔺    |
| Advanced             | CAMPBELL         | john       | campbell  | taconic ddso                     | campbell@opwdd.ny.gov              | 845-877-:      |
| Find Previous Search | JCAMPB           | John       | Campbell  | Dunn Lumber Company              | Johnc@dunnlum.com                  | 42582344       |
|                      | JPOLKCMPBL       | John       | Campbell  | Campbell Associates Architects   | jpc@campbellarchitect.com          | 978-546-1      |
| Recent People        | JULIEC           | Julie      | Campbell  | MindCapers                       | julie@mindcapers.com               | 33044125       |
| Hingston, Jenn       | KCAMPBELL        | Ken        | Campbell  | Ken Campbell Structural Engineer | kencamp@sonic.net                  |                |
| Broughel, David      | SPARKIE PARKER   | Kenneth    | Campbell  | Rommelberger Engineering Group   | kenca_2000@yahoo.com               | 650-799-{      |
| Doherty, Maureen     | PLUMDUSTER       | Laura      | Campbell  | Peabody Architects               | laura@greenhaus.org                | 703.684.1      |
| Church, Gary         | LNCAMPBELL48     | Lee        | Campbell  | Campbell Labs                    | Incampbell48@gmail.com             | 509-891-2      |
| Bartel, Mark         | LCAMPBELL286     | Leslie     | Campbell  | USACE                            | leslie.e.campbell@usace.army.mil   | 504-862-1      |
| brandow, Nicole      | STUDIO C         | Lyle       | Campbell  | Studio C Landscape Architecture  | lyle@studioclandscape.com          | 916-868-2      |
| Ayati, Hossein       | MJC              | Maria      | Campbell  | Your Building Centers            | mcampbell@ybconline,com            | 814-944-{      |
| Attanayaka, Vajira   | MPARING          | mana       | campbeli  | Your Building Center             | meampbeli@ybconline.com            | 814-944-       |
| Jarvinen, Mark       | MARK.CAMPBELL    | Mark       | Campbell  |                                  | mark@consultaxius.com              |                |
| McGowan, Michael     | MARKOAMPDELL     | Mark       | Campbell  | Campbell Architecture and Besign | fiddiinmark@gmail.com              |                |
|                      | MCAMPBELL        | Mark       | Campbell  | City of Redondo Beach            | ROSALEE.WOOD@REDONDO.ORG           | 310-318-(      |
|                      | M.CAMPBELL       | Mark       | Campbell  | HBI                              | mcampbell@hbi.org                  | 434-929-4      |
|                      | MWCAMPBELL       | Matthew    | Campbell  | California Master Builders       | californiamasterbuilders@gmail.com | 562-810-9      |
|                      | DRAFTSMAN1225    | Matthew    | Campbell  | Campbell's Residential Design    | MATTHEWCAMPBELL_21@YAHOO.C<br>OM   | 570-878-(<br>≡ |
|                      | PCAMPBELL        | Preston    | Campbell  | Go West Development              | pcampbell@gowestdevelopment.com    | (435) 901      |

2. Open the account you are accessing certificates for to get their User ID and password.

| ▼ Person        |     |                                  |         |
|-----------------|-----|----------------------------------|---------|
| ID MARK.CAMPB   | ELL | Name Mark Campbell               |         |
|                 |     |                                  | mark@c  |
| ID Data Transcr | ipt | Plan Groups Curriculums Notes Ma | il 🎽 Ma |
| CRMID:          |     |                                  |         |
| User ID:        | *   | MARK.CAMPBELL                    |         |
| User Password:  | *   | 2424                             |         |
| First Name:     | *   | Mark                             |         |
| Middle Initial: |     |                                  |         |
| Last Name:      | *   | Campbell                         |         |
| Job Position:   |     |                                  |         |
| Customer Type:  |     | ~                                |         |
| Company Name:   |     |                                  |         |

3. Open another window and go to the CLMS Student Center. Click the Transcript Icon.

| Simpson Strong-Tie<br>Training Center                                          |                                                                                   |                                                                  | SIMPSON<br>Strong-Tie |
|--------------------------------------------------------------------------------|-----------------------------------------------------------------------------------|------------------------------------------------------------------|-----------------------|
|                                                                                | Good Morning                                                                      |                                                                  |                       |
| Last Updated: May 29, 2014                                                     |                                                                                   | Update Profile Change Password Logout                            |                       |
| Search for Workshops<br>Search for live events                                 | Northeast USA<br>Local Workshops in the Northeast<br>USA                          | Canada<br>Public Canadian Workshops                              |                       |
| Access the Online course catalog                                               | Southeast USA<br>Local Workshops in the Southeast<br>USA (Includes the Caribbean) | Guam<br>Public Workshops in Guam                                 |                       |
| Online CEU Course List<br>Access Online Courses offering<br>CEU or AIA credits | Northwest USA<br>Local Workshops in the Northwest<br>USA (Includes Alaska)        | Your Transcript<br>Your Transcript of past events and<br>courses |                       |
| Search Course Catalog<br>Search the entire Course Catalog                      | Southwest USA<br>Local Workshops in the Southwest<br>USA (Includes Hawaii & Guam) | Tutorials and Help<br>Tutorials, FAO's and CEU Help              |                       |
|                                                                                |                                                                                   |                                                                  |                       |

4. This will prompt you to enter the user name and password. You can just copy and paste from the admin center page.

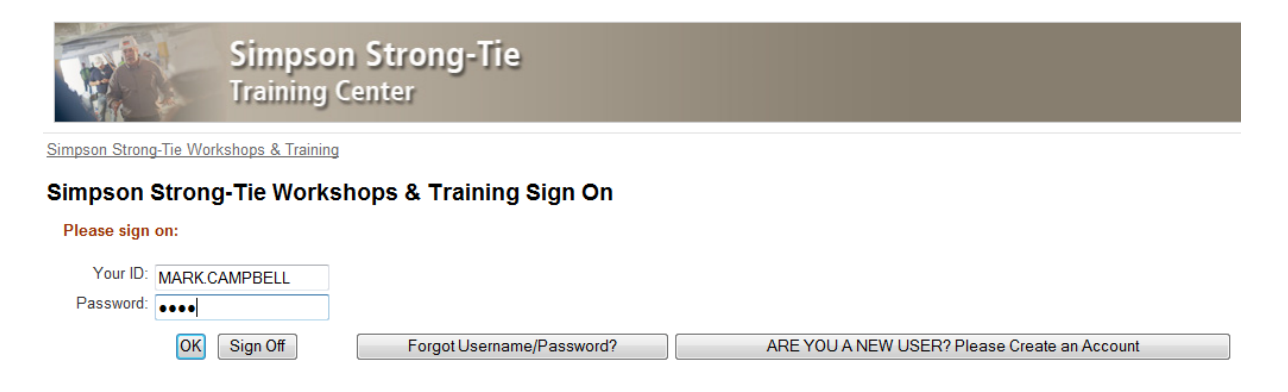

5. Click the Select button of the session they are requesting the certificate for.

| Simpson Strong-Tie<br>Training Center                                                                     |          |               |                                                                                |                          |              |                       |                        |                        |  |
|----------------------------------------------------------------------------------------------------|----------|---------------|--------------------------------------------------------------------------------|--------------------------|--------------|-----------------------|------------------------|------------------------|--|
| Simpson Strong-Tie Workshops & Training                                                                   |          |               |                                                                                |                          |              |                       |                        |                        |  |
| Your Workshops & History Mark Campbell                                                                    |          |               |                                                                                |                          |              |                       |                        |                        |  |
| Select a workshop for more information or to change a registration. (See FAQ's for "Status" definitions.) |          |               |                                                                                |                          |              |                       |                        |                        |  |
|                                                                                                    | Status   | <u>Date</u> ▲ | Name                                                                           | <u>Class</u><br>Location | <u>City</u>  | <u>Course</u><br>Code | CEU Credits<br>Offered | PDH Credits<br>Offered |  |
| SELECT                                                                                                    | Attended | 07/29/2014    | Post-Installed Anchor Design Provisions for Seismic Design<br>Categories C - F |                          | Camp<br>Hill | PK-ICISD01            | 0.1                    | 1                      |  |
| SELECT                                                                                                    | Attended | 07/29/2014    | ACI 318, Appendix D: Anchorage to Concrete with Post-Installed<br>Mechanical   |                          | Camp<br>Hill | PK-<br>SASAPPD        | 0.2                    | 2                      |  |
| SELECT                                                                                                    | Attended | 07/29/2014    | Strength Design Anchorages to Concrete with Post-Installed Adhesive Anchors    |                          | Camp<br>Hill | PK-SASICC             | 0.1                    | 1                      |  |

## 6. Then go to the workshop content tab.

Simpson Strong-Tie Training Center

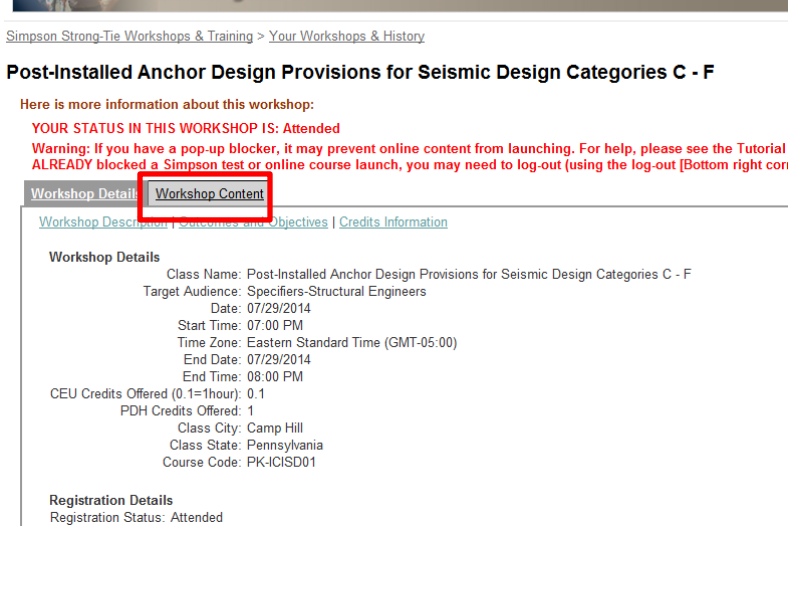

## 7. Click the Certificate of Attendance link.

Simpson Strong-Tie Workshops & Training > Your Workshops & History

## Post-Installed Anchor Design Provisions for Seismic Design Categories C - F

| I | Here is more information | about this worksh      | iop:                           |                                                           |
|---|--------------------------|------------------------|--------------------------------|-----------------------------------------------------------|
|   | YOUR STATUS IN THIS      | WORKSHOP IS: A         | ttended                        |                                                           |
|   | Warning: If you have a   | pop-up blocker, it     | may prevent online cont        | ent from launching. For help, please see the Tutorial se  |
|   | ALREADY blocked a Si     | mpson test or onli     | ne course launch, you ma       | y need to log-out (using the log-out [Bottom right corner |
|   | Workshop Dataila Wor     | rehon Contont          |                                |                                                           |
| ì |                          | content                |                                |                                                           |
|   | • 🏙 Instructor-Led W     | orkshop                |                                |                                                           |
|   | This portion of the co   | urse verifies vour att | endance at the workshop. U     | pon successful                                            |
|   | completion of the wor    | kshop, you will rece   | ive a Certificate of Attendan  | ce and a status of                                        |
|   | "Attended." If you are   | seeking continuing     | education units, or CEUs, y    | ou will need to attend                                    |
|   | the workshop before y    | ou can access the      | online test.                   |                                                           |
|   | Status:                  | Completed              | Required:                      | Yes, in order                                             |
|   | Earned Score:            | 0                      | Required Score:                |                                                           |
|   | Actual Time:             | 00:00:00               | Maximum Time:                  | No Limit                                                  |
|   | Date Started:            | 08/04/2014             | Maximum Attempts:              | No Limit                                                  |
|   | Date Ended:              | 08/04/2014             | Estimated Time:                |                                                           |
|   | Certificate of Att       | endance                |                                |                                                           |
|   | You can re-print anyti   | me you desire. You     | can only access the certific   | ate if you have already                                   |
|   | attended the worksho     | p. You should use l    | nternet Explorer (will not wo  | rk in Safari).                                            |
|   | BR24 Simpson S           | trong.Tie Post.Ins     | talled Anchor Design Prov      | vision for Seismic                                        |
|   | Design Quiz              | along no rottino       | and minimit boolgin i ro       |                                                           |
|   | This test is administe   | red online to studen   | ts who have attended the Si    | mpson Strong-Tie                                          |
|   | Post-Installed Anchor    | Design Provision fo    | r Seismic Design Workshop      | (PK-ICISD01). This                                        |
|   | test must be passed      | with a score of 70%    | or better to earn continuing   | education units                                           |
|   | (CEUs). Upon succes      | stul completion, you   | u will receive a status of "Pa | ssed" and an email                                        |
|   | commation.               |                        |                                |                                                           |

8. This will open the PDF of the document. Click Save to save it to the desktop to email to the customer.

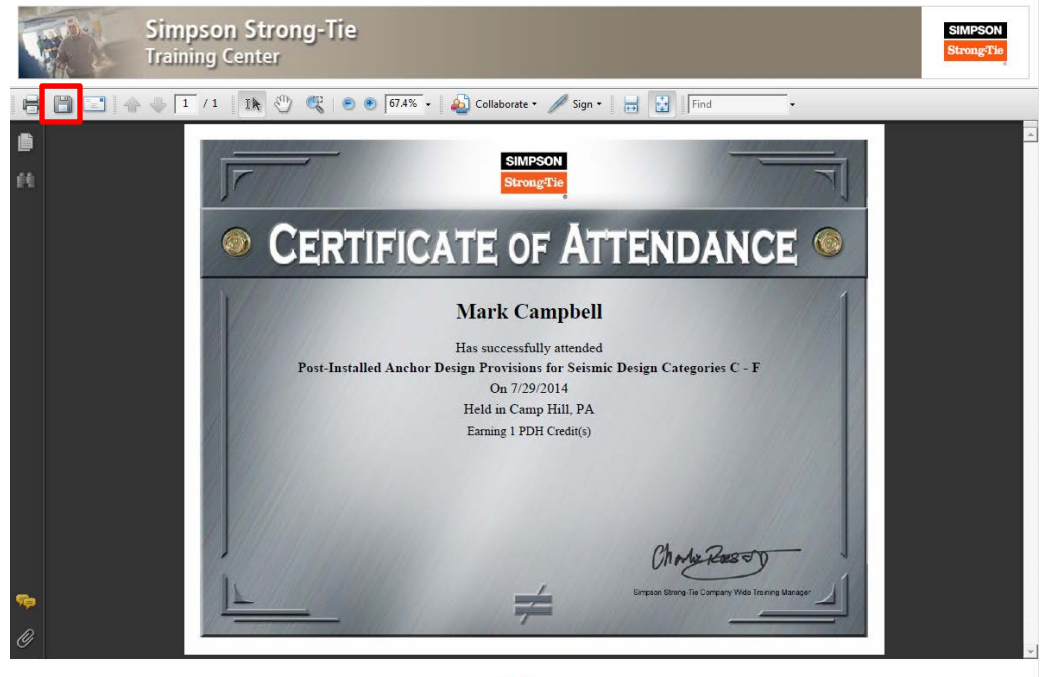

9. Save the file with the name of the customer. If they are requesting more than one certificate you should also put a portion of the name of the class they attended.

| 🧉 Save a Copy |                                                            |  |
|---------------|------------------------------------------------------------|--|
| Save in:      | Desktop 💽 🌀 🏂 📂 🖽 🗸                                        |  |
| Recent Places | Libraries<br>System Folder                                 |  |
| Desktop       | Jenn Hingston<br>System Folder                             |  |
| Libraries     | Computer<br>System Folder                                  |  |
| Computer      | Network<br>System Folder                                   |  |
| Network       | Adobe CS5 Design Premium<br>File folder                    |  |
|               | Branch 52 WI Quizzes<br>File folder                        |  |
|               | Ceridian Blank Screenshots<br>File folder                  |  |
|               | Expenses<br>File folder                                    |  |
|               | File name: Mark Campbell Cert - Post-Installed Anchor Save |  |
|               | Save as type: Adobe PDF Files (*.pdf)                      |  |

10. Then go back to the email from the customer and reply with the certificates attached.

| Í                                                                                                    | 21 🖬                                                                                                    | 9 0 🍝 🦻                                 | Ţ                         | -                                      | RE: Certificate                | s - Message (HTM              | _)                         | -                                                                                |          | _ 0 <b>X</b> |
|----------------------------------------------------------------------------------------------------|----------------------------------------------------------------------------------------------------|-----------------------------------------|---------------------------|----------------------------------------|--------------------------------|-------------------------------|----------------------------|----------------------------------------------------------------------------------|----------|--------------|
|                                                                                                    |                                                                                                    | Message                                 | Insert Option             | ns Format Text                         | Review                         |                               |                            |                                                                                  |          | ۵ 🕜          |
|                                                                                                    | Paste                                                                                                    | 🖌 Cut<br>🗎 Copy<br><b>ダ Format Pair</b> | Calibri →<br>B Z <u>U</u> | 11 · A <sup>*</sup> A <sup>*</sup> ⊟ · | = -   ♥ 🎒<br>=   ≇ ≇ Add<br>Bo | ess Check Attac<br>Names File | Attach Signature<br>Item • | <ul> <li>Follow Up *</li> <li>High Importance</li> <li>Low Importance</li> </ul> | Zoom     |              |
| ╟                                                                                                    | CI                                                                                                    | ipboard                                 | Es.                       | Basic Text                             | F <sub>2</sub>                 | Names                         | Include                    | Tags 5                                                                           | Zoom     |              |
|                                                                                                    | Top     Mark Campbell <mark@consultaxios.com>       Send     Cc</mark@consultaxios.com>                                                                                                   |                                         |                           |                                        |                                |                               |                            |                                                                                  |          |              |
|                                                                                                    |                                                                                                    | Attached:                               | Mark Campbell             | Cert - Post-Installed Anch             | or pdf (2 MB)                  |                               |                            |                                                                                  |          |              |
|                                                                                                    | Hi Mark,<br>Here is your certificate.<br>Jenn Hingston  Simpson Strong-Tie   5956 W. Las Positas Blvd.   Pleasanton, CA 94588<br>Tel. 925.560.9171   Fax 925.847.1656   www.strongtie.com |                                         |                           |                                        |                                |                               |                            |                                                                                  | <b>■</b> |              |
| From: Mark Campbell [mailto:mark@consultaxios.com]<br>Sent: Tuesday, August 12, 2014 8:09 AM<br>To: Jenn Hingston<br>Subject: Certificates<br>Good morning. I attended all 3 concrete anchor training sessions held at Gannett Fleming on July 29. Mike McGowan suggested I contact this<br>email address to obtain the PDH certificates for those sessions.<br>Please provide the certificates or let me know how to obtain them myself.<br>Thanks |                                                                                                    |                                         |                           |                                        |                                |                               |                            |                                                                                  |          | atact this ≡ |
|                                                                                                    | Than                                                                                                    | ks.                                     |                           |                                        |                                |                               |                            |                                                                                  |          |              |

11. Repeat the steps for multiple certificates requested.